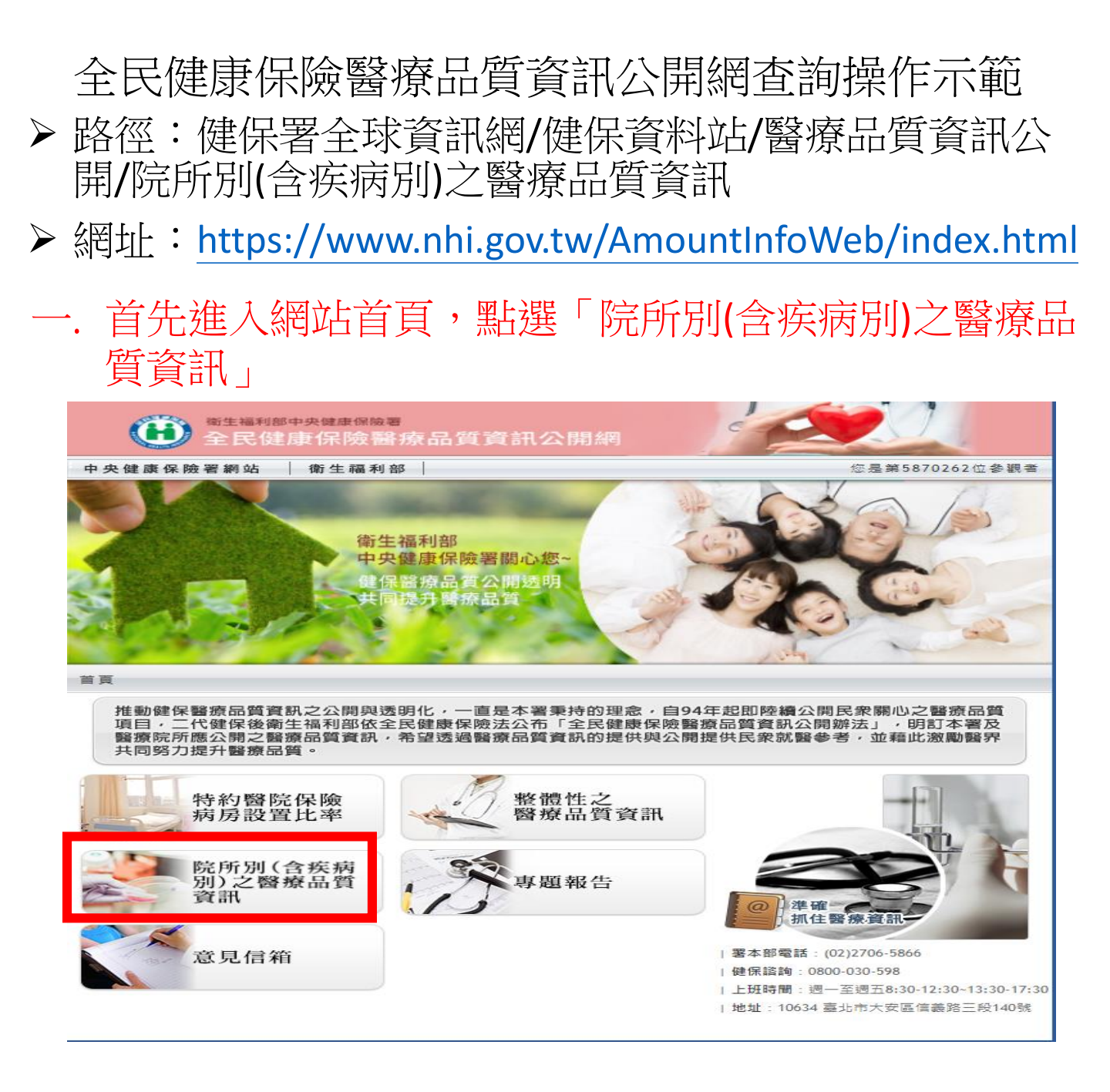

# . 選擇欲查詢疾病類圖示,進行查詢。(以糖尿病為例)

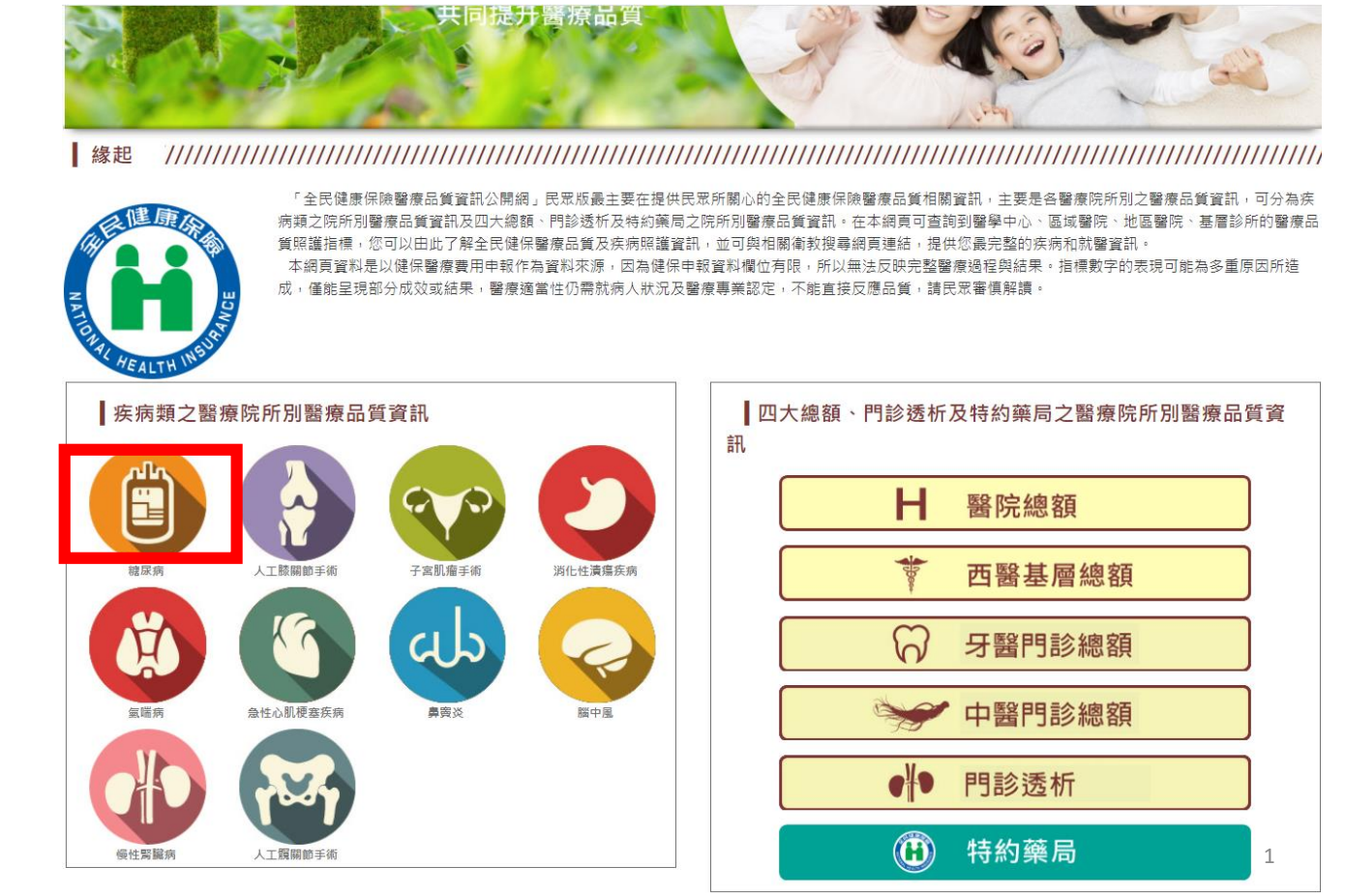

# 三. 進入糖尿病首頁,「認識糖尿病」,由圖示及說 明可瞭解糖尿病如何自我照顧介紹

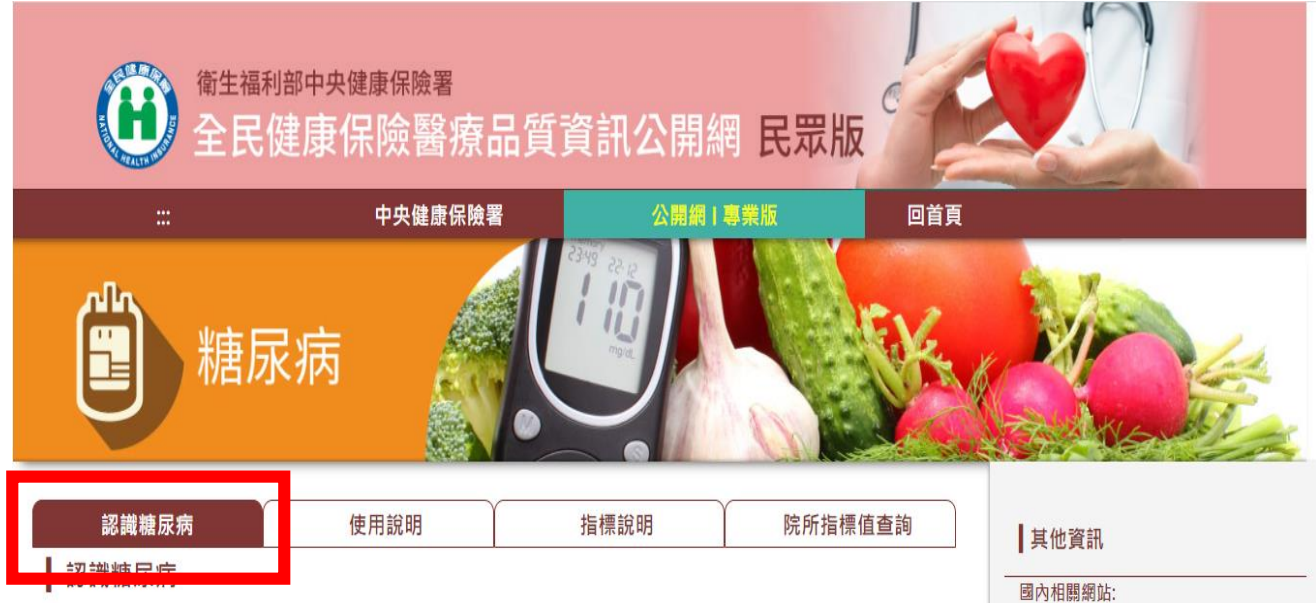

### 一旦得了糖尿病,在每天的日常生活中,需要注意適當的飲食及控 制血糖,注意血糖數值的高低,以避免其威發生命並嚴重影響生活 品質,最近美國糖尿病學會、美國心臟專科醫學會及美國糖尿病教 育計畫三個重要學術團體,聯合推出「控制糖尿病ABC活動」:

1." A" 代表Alc,也就是醣化血紅素,是血糖控制重要指標。

- 2." B" 代表Blood Pressure,就是血壓。
- 3." C" 代表Cholesterol,也就是膽固醇。

ABC 活動目的在提醒糖尿病人如要免除心血管疾病威脅,除了血 糖控制,還要嚴格控管血壓及膽固醇。

### 糖尿病是全身血管系統的殺手,它帶來的慢性合併症包括:

小血管病變,如視網膜病變、腎臟病變、神經病變,還會造成眼睛、腎臟、下肢血管等併發症,甚至造成失明,洗腎和截肢。
大血管病變,又稱動脈硬化症;因為一旦病情控制不佳,易引起心臟病、中風。

### ABC活動目的在提醒糖尿病患如要 免除心血管疾病威脅,除了血糖控 制,還要嚴格控管血壓及膽固醇。

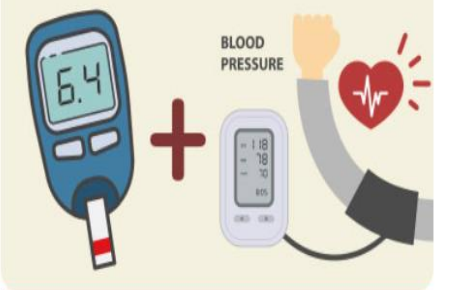

### 糖尿病帶來的慢性合併症

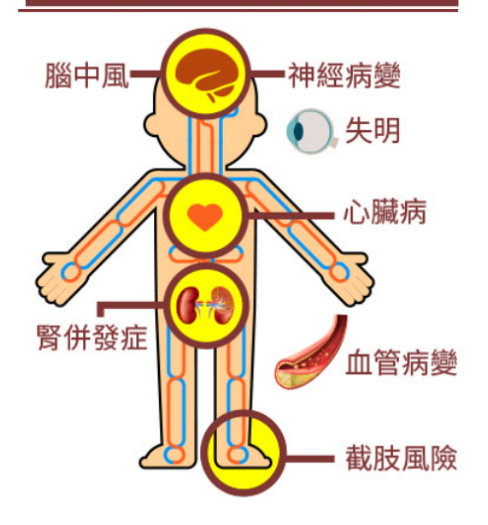

### ▲ 衛教園地 (點選圖示可下載衛教文件)

權政策

| PDF  | 遠離糖尿病-民眾版      | DOC |
|------|----------------|-----|
| PDF  | 遠離糖尿病-青少年版     | DOC |
| PDF  | 糖尿病與我          | PDF |
| DOC  | 糖尿病喜歡找胖子嗎?     | PDF |
| Link | 認識醣化血紅素(HbA1c) |     |

資訊安全政策

老是腳痛,問題到底出在那裡?

血糖密碼126 糖友甜蜜過好年 知足常樂 中華民國糖尿病學會 台灣基層糖尿病協會 中華民國糖尿病儲數學會 財團法人糖尿病關懷基金會 國外相關網站: 美國糖尿病學會

### 政府網站資料開

四. 可點選「使用說明」頁籤 可瞭解指標可查詢醫學中心、區域醫院、地區 醫院及基層診所資料及指標限制說明介紹

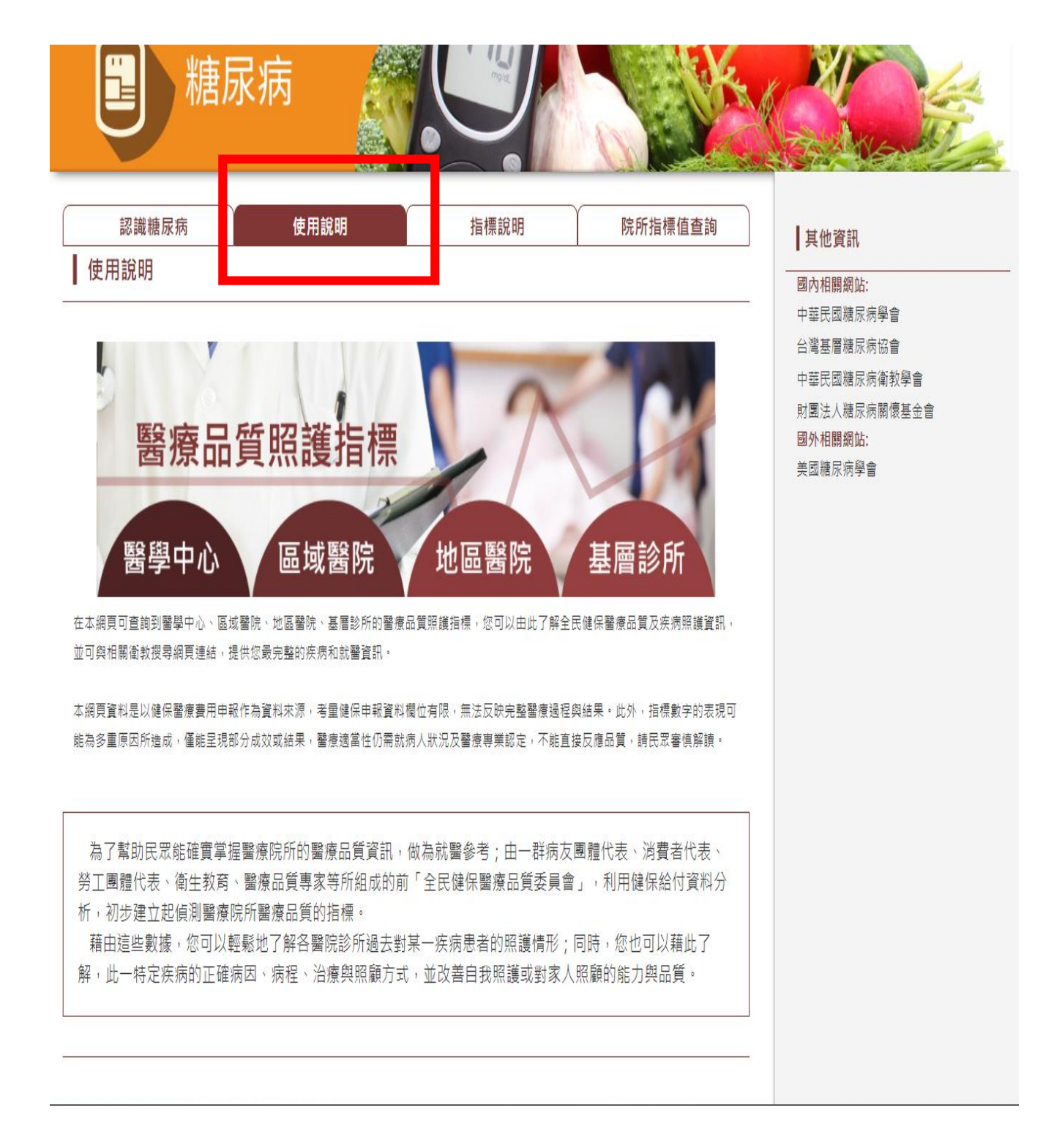

# 五. 點選「指標說明」頁籤,可瞭解糖尿病相關指標項 目意涵及如何判讀比較

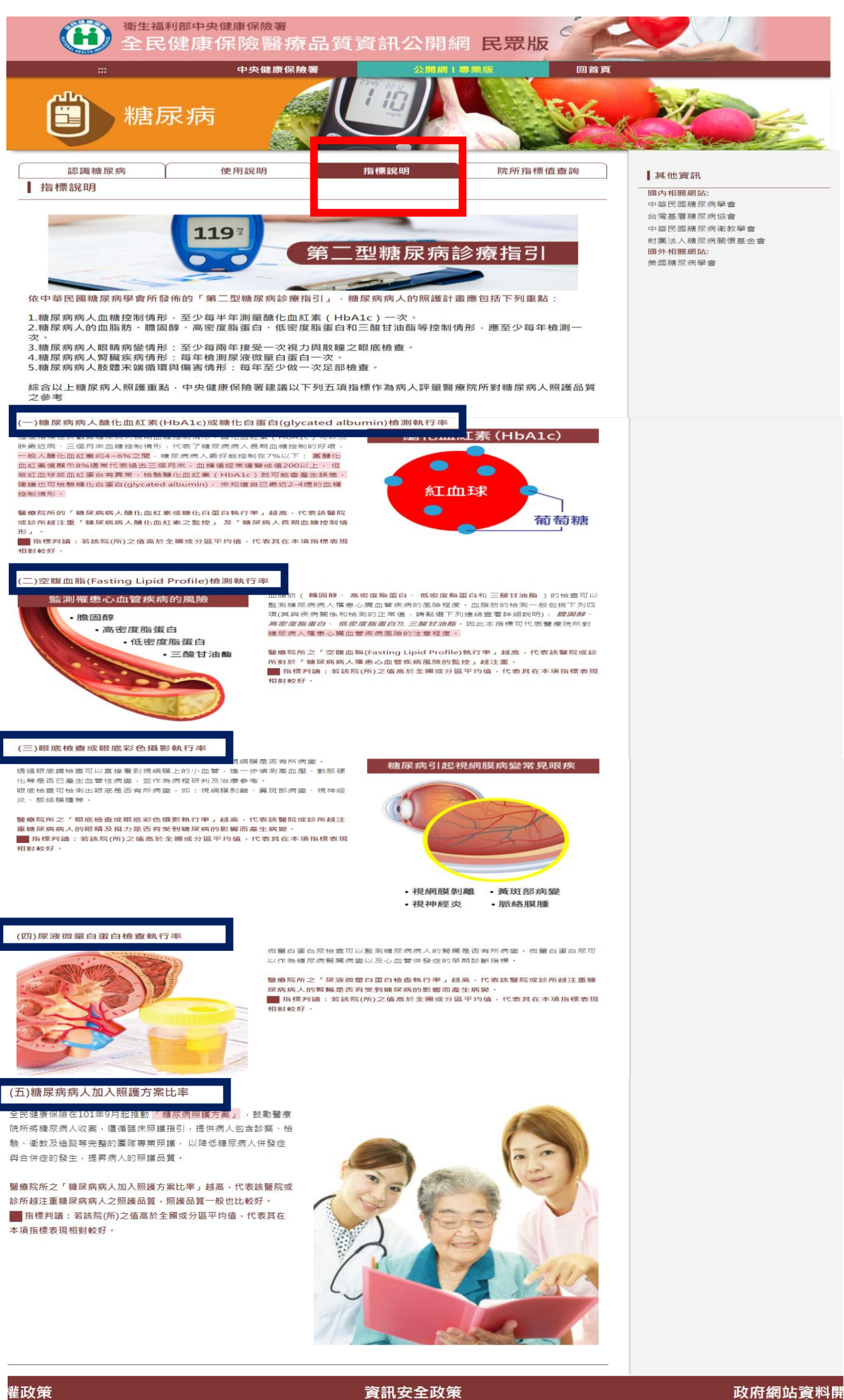

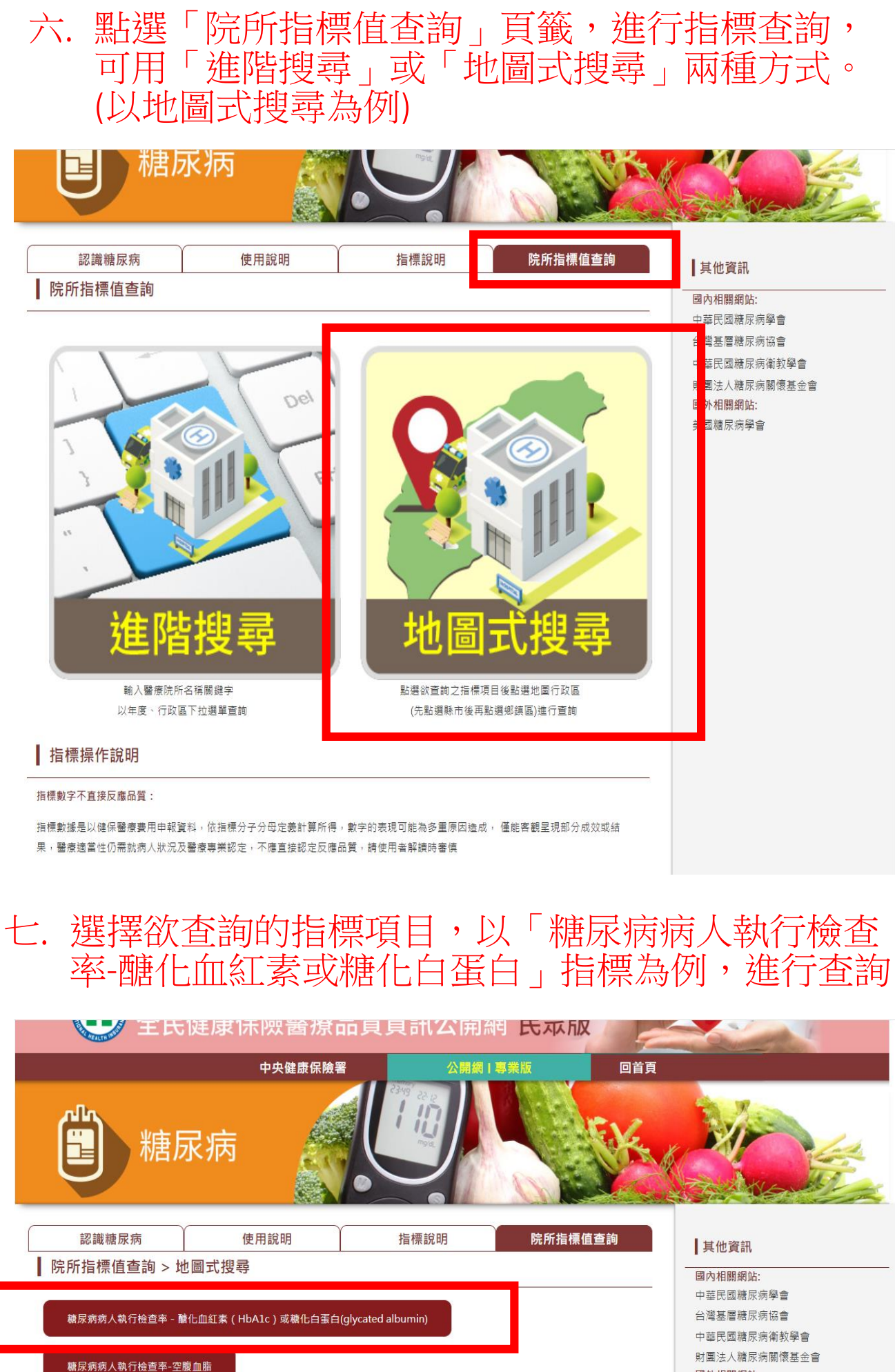

糖尿病病人執行檢查率-眼底檢查或眼底彩色攝影

糖尿病病人執行檢查率-尿液蛋白質(微量白蛋白)檢查

糖尿病病人加入照護方案比率

財團法人糖尿病關 ■ 外相關網站: 美國糖尿病學會

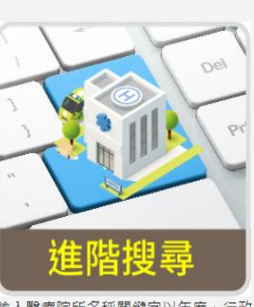

輸入醫療院所名稱關鍵字以年度、行政 區下拉選單查詢 5

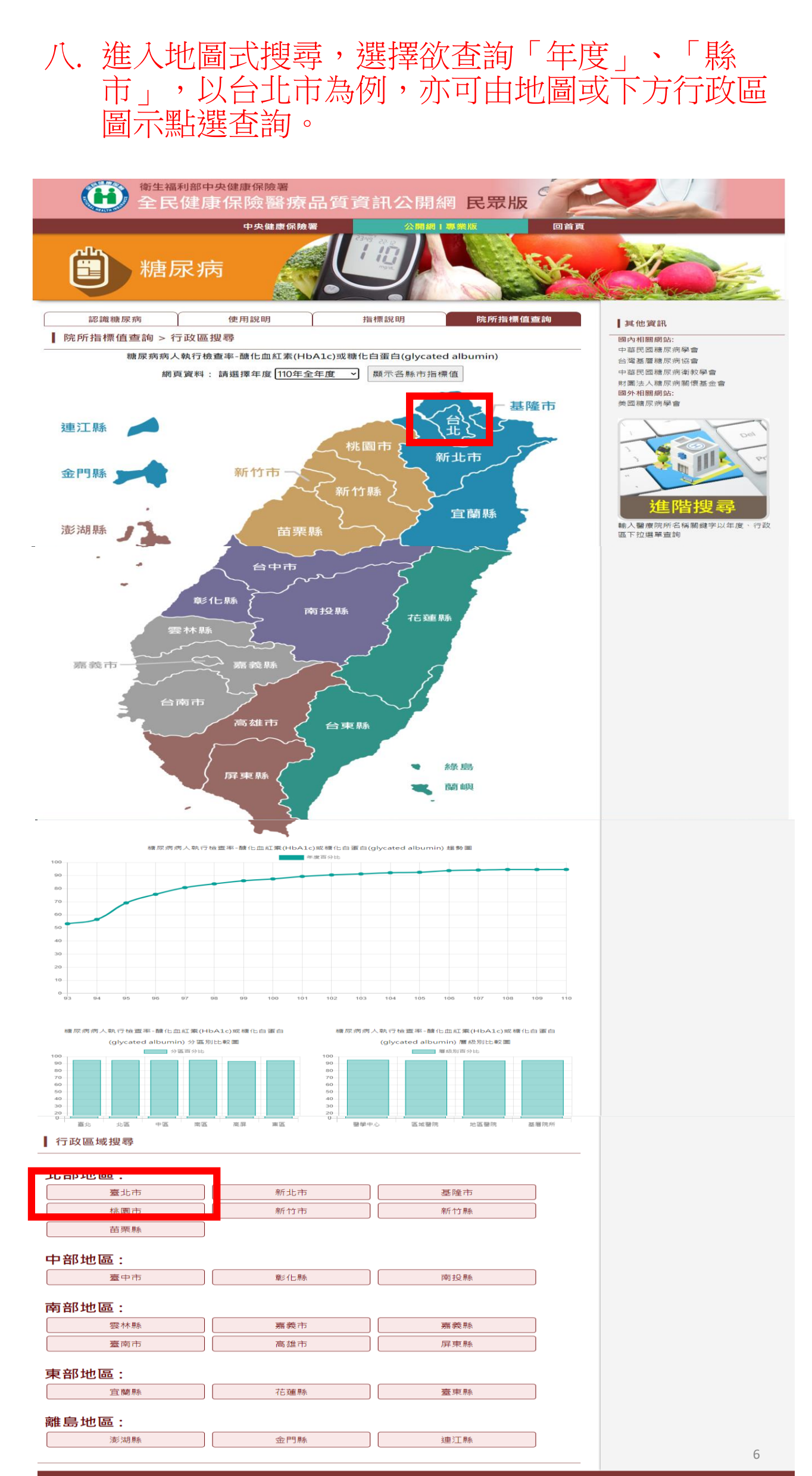

# 九. 進入台北市區域地圖,點選欲查詢「區域」,以 大安區為例,亦可由地圖或下方行政區圖示點選。

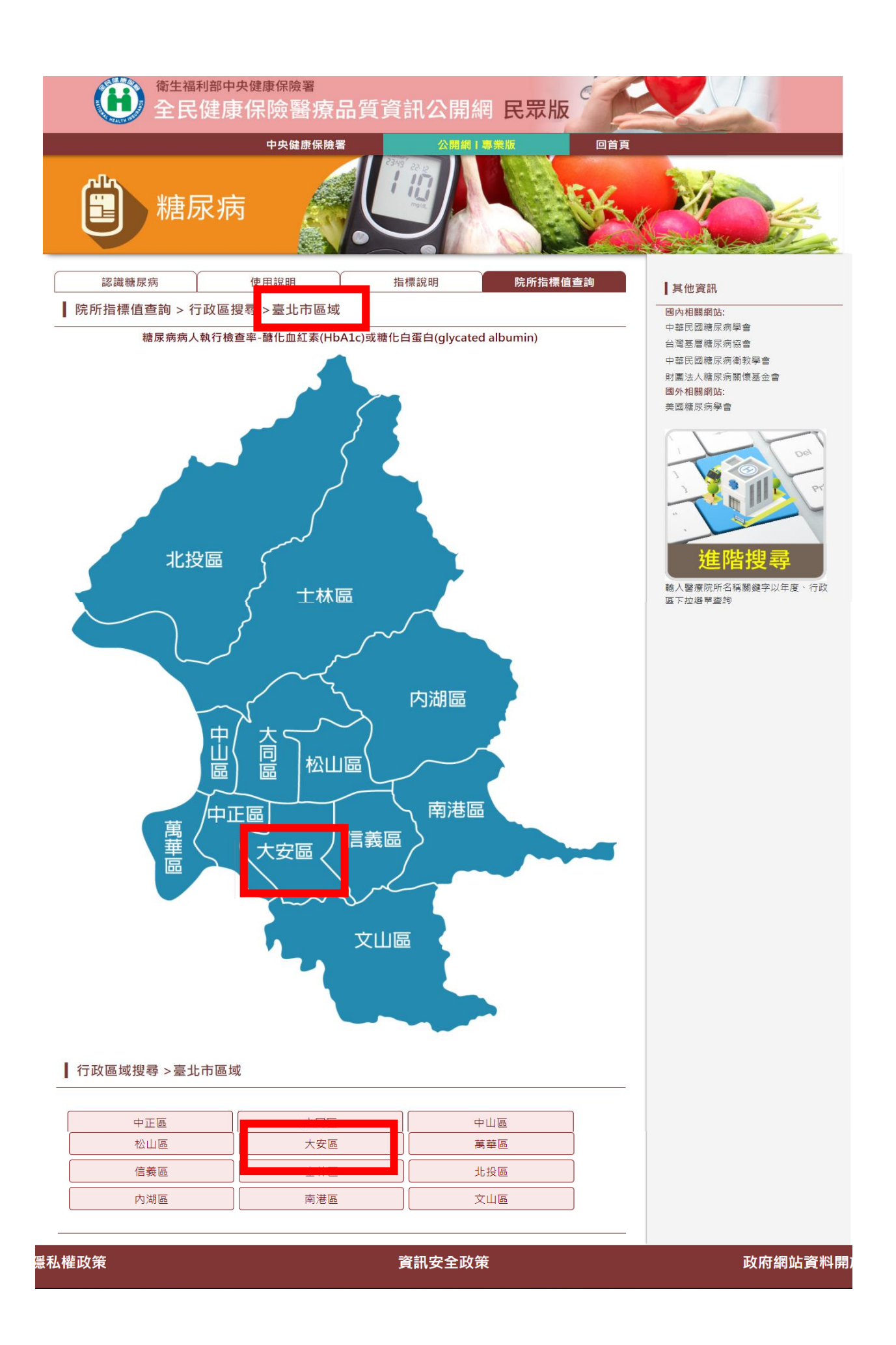

# 十. 查詢各院所指標值,可選取院所(勾選院所前空格),按「篩選查詢」,產製醫療品質分析報表

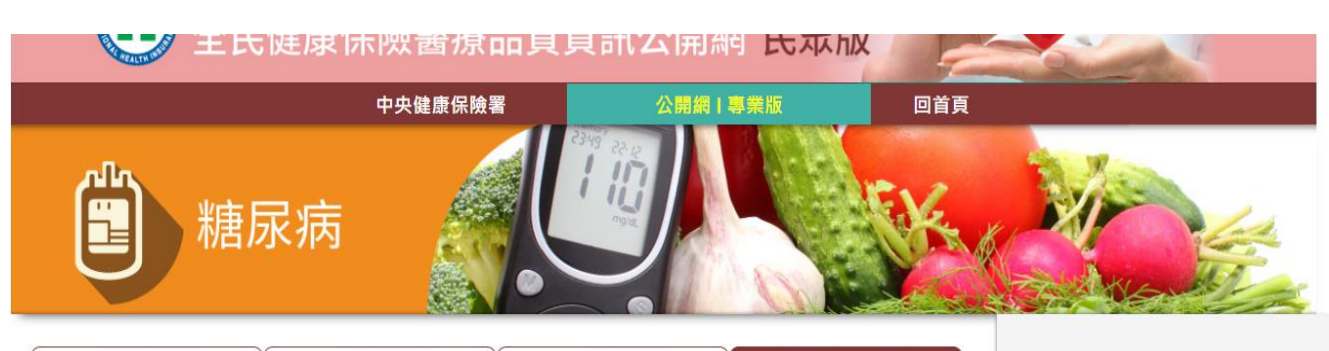

認識糖尿病 使用說明 指標說明 院所指標值查詢

| 院所指標值查詢 > 行政區搜尋 >臺北市區域 > 大安區

| 糖尿病病人執行檢查率-醣化血紅素(HbA1c)或糖化白蛋白(glycated albumin) |           |  |  |  |  |  |
|-------------------------------------------------|-----------|--|--|--|--|--|
| 年度                                              | 110年全年度 🖌 |  |  |  |  |  |
| 院所簡稱                                            | 請輸入院所權稱   |  |  |  |  |  |
| 院所代碼                                            |           |  |  |  |  |  |
| 特約類別                                            | 全部        |  |  |  |  |  |
| 查詢 <b>重</b> 新選擇                                 |           |  |  |  |  |  |

查詢結果 - 糖尿病病人執行檢查率-醣化血紅素(HbA1c)或糖化白蛋白(glycated

| <sup>又守相未</sup><br>專頁顯示 10 | ) ¥ 筆      |                         |        |       |        | 嗣鍵字:    |                |
|----------------------------|------------|-------------------------|--------|-------|--------|---------|----------------|
| 勾選 🔺                       | 地區         | 機構名稱                    | 特約類別 🔶 | 分子 🕴  | 分母 🍦   | 院所指標值 💧 | 所屬分區業務<br>組指標值 |
|                            | 臺北市<br>大安區 | 國泰醫療財團法人國泰綜合<br>醫院      | 醫學中心   | 9,931 | 10,278 | 96.62%  | 94.91%         |
|                            | 臺北市<br>大安區 | 中心診所醫療財團法人中心<br>綜合醫院    | 地區醫院   | 2,517 | 2,624  | 95.92%  | 94.91%         |
|                            | 臺北市<br>大安區 | 中山醫療社團法人中山醫院            | 地區醫院   | 2,168 | 2,270  | 95.51%  | 94.91%         |
|                            | 臺北市<br>大安區 | 宏恩醫療財團法人宏恩綜合<br>醫院      | 地區醫院   | 946   | 998    | 94.79%  | 94.91%         |
|                            | 臺北市<br>大安區 | 國立臺灣大學醫學院附設醫<br>院癦醫中心分院 | 地區醫院   | 945   | 986    | 95.84%  | 94.91%         |
|                            | 臺北市<br>大安區 | 秀傳醫院                    | 地區醫院   | 33    | 34     | 97.06%  | 94.91%         |
| _                          | 臺北市        | 尹書田醫療財團法人書田泌            |        |       |        |         |                |
| ← 1 2 3 4 5 6 7 -          |            |                         |        |       |        |         |                |

### 使用說明

本系統採「全文宣詢」及「欄位查詢」二種查詢方式,請依下列方式進行檢索: 一、點選年度、縣市鄉鎮區別、院所簡稱之查詢條件,配合「指標別」欄位以進行所選擇之指標的特定範圍「欄位檢索」。 二、利用「院所簡稱」欄位,配合「指標別」欄位以進行所選擇之指標的「全文檢索」。

\*各欄位將依輸入之字辭的完全程度,檢索出最接近之資料筆數

\*按下查詢進行檢索或重新選擇再次輸入

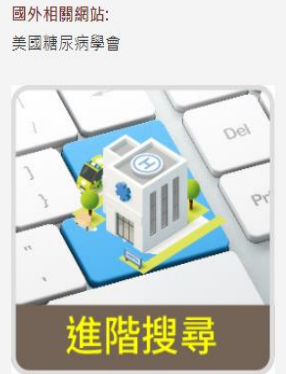

其他資訊

國內相關網站: 中華民國糖尿病學會 台灣基層糖尿病協會 中華民國糖尿病衛教學會 財團法人糖尿病關懷基金會

輸入醫療院所名稱關鍵字以年度、行政 區下拉選單查詢

# 十一.可產製院所醫療品質分析報表,與全國值做比較, 點選「下載成ODF格式」,可匯出所選取院所資 料(最多十家)。

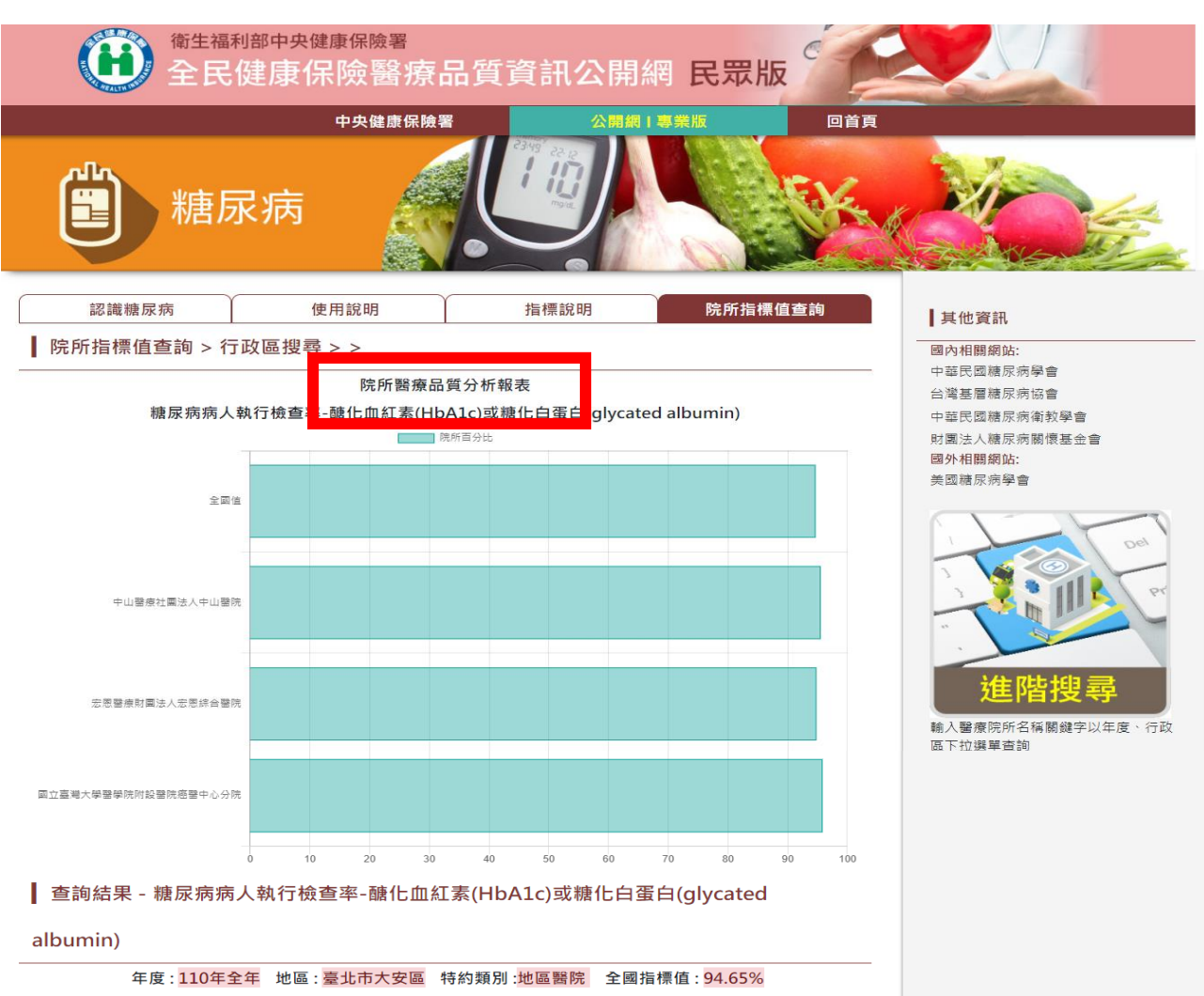

| -1- /  |                         |        | · · · · · · · · · · · · · · · · · · · |       | 111 M E . 94.0. | 570            |
|--------|-------------------------|--------|---------------------------------------|-------|-----------------|----------------|
| 地區 🔺   | 機構名稱    ◆               | 特約類別 🍦 | 分子 🔶                                  | 分母 🔶  | 院所指標值 🝦         | 所屬分區業務組<br>指標值 |
| 臺北市大安區 | 中山醫療社團法人中山醫院            | 地區醫院   | 2,168                                 | 2,270 | 95.51%          | 94.91%         |
| 臺北市大安區 | 宏恩醫療財團法人宏恩綜合醫院          | 地區醫院   | 946                                   | 998   | 94.79%          | 94.91%         |
| 臺北市大安區 | 國立臺灣大學醫學院附設醫院癌醫中<br>心分院 | 地區醫院   | 945                                   | 986   | 95.84%          | 94.91%         |
|        |                         | 下載成OD  | F格式                                   |       |                 |                |

私權政策

|   |               | 資 | 訊安全 | È政策 |  |
|---|---------------|---|-----|-----|--|
|   |               |   |     |     |  |
|   |               |   |     |     |  |
| l | 1 40/00 00 00 |   |     |     |  |

|  | 政府網站資料關 |  |  |  |  |  |  |
|--|---------|--|--|--|--|--|--|
|  |         |  |  |  |  |  |  |
|  |         |  |  |  |  |  |  |

| 1  | А      | В               | С    | D     | E     | F      | G      | н      | 1 | J |
|----|--------|-----------------|------|-------|-------|--------|--------|--------|---|---|
| 1  |        |                 |      |       |       |        | 所屬分區   | 全國     |   |   |
| 2  | 縣市別    | 醫事機構名稱          | 特約類別 | 分子    | 分母    | 院所指標值  | 業務組指標值 | 指標值    |   |   |
| 3  | 臺北市大安區 | 國立臺灣大學醫學院附設醫院癌醫 | 地區醫院 | 945   | 986   | 95.84% | 94.91% | 94.65% |   |   |
| 4  | 臺北市大安區 | 中山醫療社團法人中山醫院    | 地區醫院 | 2,168 | 2,270 | 95.51% | 94.91% | 94.65% |   |   |
| 5  | 臺北市大安區 | 宏恩醫療財團法人宏恩綜合醫院  | 地區醫院 | 946   | 998   | 94.79% | 94.91% | 94.65% |   |   |
| 6  |        |                 |      |       |       |        |        |        |   |   |
| 7  |        |                 |      |       |       |        |        |        |   |   |
| 8  |        |                 |      |       |       |        |        |        |   |   |
| 9  |        |                 |      |       |       |        |        |        |   |   |
| 10 |        |                 |      |       |       |        |        |        |   |   |
| 11 |        |                 |      |       |       |        |        |        |   |   |
| 12 |        |                 |      |       |       |        |        |        |   |   |
| 13 |        |                 |      |       |       |        |        |        |   |   |

## 十二.另點選「院所名稱」,可查該醫事機構院所明細 資料(地址、電話、特約類別、服務項目、診療科 別、服務時段等)

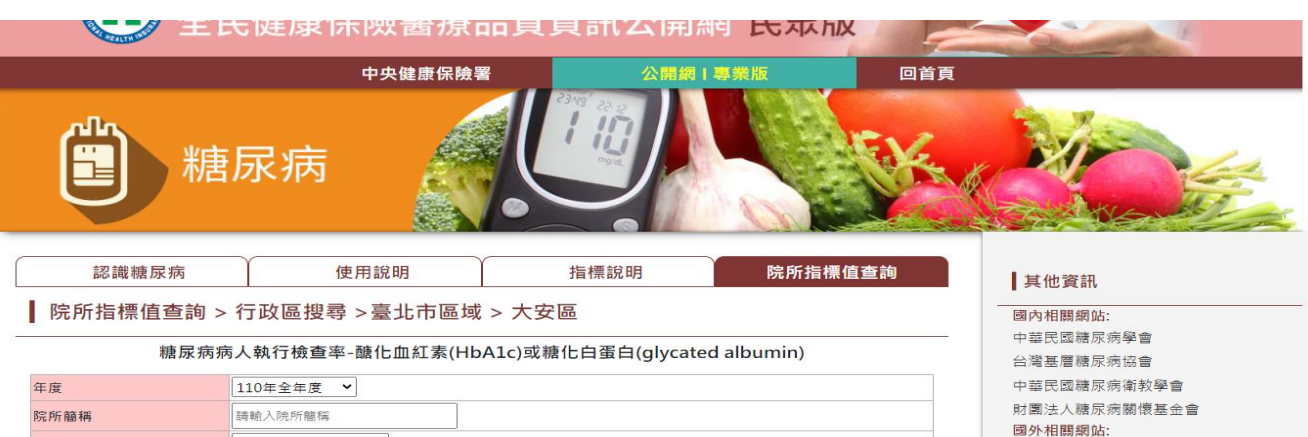

| 院所簡稱           | 請輸入院所簡稱 |
|----------------|---------|
| 院所代碼           |         |
| 特約類別           | 全部      |
| <b>查詢</b> 重新選擇 |         |
|                |         |

#### ▲ 查詢結果 - 糖尿病病人執行檢查率-醣化血紅素(HbA1c)或糖化白蛋白(glycated

#### albumin)

+83 => /+ ==

年度:110年全年度 地區:臺北市大安區 特約類別:全部 全國指標值:94.65%

| 每頁顯示 10 | <b>∨</b> ≆   |                         |        |          |        | 關鍵字:    |                |
|---------|--------------|-------------------------|--------|----------|--------|---------|----------------|
| 勾選 🔺    | 地區 💧         | 機構名稱 ♦                  | 特約類別 🔹 | 分子 💧     | 分母 💧   | 院所指標值 🏮 | 所屬分區業務<br>組指標值 |
|         | 臺北市<br>大:    | 國泰醫療財團法人國泰綜合            | 發發中心   | 9,931    | 10,278 | 96.62%  | 94.91%         |
|         | 臺; 市<br>大; 西 | 中心診所醫療財團法人中心<br>綜合醫院    | 地區鹽    | 2,517    | 2,624  | 95.92%  | 94.91%         |
|         | 臺;<br>大安區    | 中山醫療社園法八中山醫院            | 心血症成   | 2,168    | 2,270  | 95.51%  | 94.91%         |
|         | 臺北市<br>大安區   | 宏恩醫療財團法人宏恩綜合<br>醫院      | 地區醫院   | 946      | 998    | 94.79%  | 94.91%         |
|         | 臺北市<br>大安區   | 國立臺灣大學醫學院附設醫<br>院癌醫中心分院 | 地區醫院   | 945      | 986    | 95.84%  | 94.91%         |
|         | 臺北市<br>大安區   | 秀傳醫院                    | 地區醫院   | 33       | 34     | 97.06%  | 94.91%         |
|         | 臺北市          | 尹書田醫療財團法人書田泌            |        |          |        |         | -              |
|         |              |                         |        | <i>←</i> | 1 2    | 3 4 5   | 6 7 →          |

篩邐查詢

分母件數< = (小於或等於)30者,容易有統計偏誤,請審慎解讀。 至多可選取十家院所,點選「歸選查詢」按鈕後,呈現院所醫療品質分 析報表

#### 使用說明

本系統採「全文直鍧」及「欄位直鍧」三種直鉤方式,請依下列方式進行檢索。 一、點選年度、縣市鄉鎮區別、院所簡稱之直鉤條件,配合「指標別」欄位以進行所選擇之指標的特定範圍「欄位檢案」, 二、利用「院所簡稱」欄位,配合「指標別」欄位以進行所選擇之指標的「全文檢索」。 \*客欄位務依執入之學期的完全程度,檢索出最接近之資料解數 \*按下直詢進行檢索或重新選擇再次輸入

#### 衛生福利部中央健康保險署 National Health Insurance Administration, Ministry of Health and Weifare

| 院所明細查詢         |               |                             |                      |        |               |                 |           |                   |               |  |
|----------------|---------------|-----------------------------|----------------------|--------|---------------|-----------------|-----------|-------------------|---------------|--|
| 醫事機構代碼         | 11            | 01020027                    |                      |        | 西凉山貝 (請點這裡)   |                 |           | 裡)                |               |  |
| 醫事機構名稱         | 中心診所醫療則       | 财團法人中心綜                     | 合醫院                  |        | 每日病           | <b>病床使用情形</b> 網 | 址         | (請按這              | 裡)            |  |
| 醫事機構種類         | #             | 综合醫院                        |                      |        |               | 電話              |           | 02 -27510         | 0221          |  |
| 地址             | 臺北市大安         | 區忠孝東路4段7                    | 7號                   |        | 急求            | <b>女責任醫院分</b> 級 | ž         | -                 |               |  |
| 分區業務組          |               | 北業務組                        |                      |        |               | 特約類別            |           | 地區醫               | 院             |  |
| 垂直整合策略聯盟       |               |                             | 里伯                   | [專案(國委 | <b>泰醫院) /</b> | 國泰醫療財團          | 法人國泰綜合    | 醫院                |               |  |
| /主責醫事機構        |               |                             |                      | 台北藍    | 藍鵲共好          | 團隊 / 臺北市」       | 立聯合醫院     |                   |               |  |
|                |               |                             | 臺;                   | 比榮總與社  | 土區診所          | 雙向轉診團隊          | /臺北榮民總醫   | <sup></sup> 唐院    |               |  |
|                |               |                             | 亞東共好醫                | 寮聯盟/圏  | 醫療財團          | 法人徐元智先生         | 主醫藥基金會引   | 臣東紀念醫院            |               |  |
|                |               | 雙和醫院                        | 記分級醫療雙向轉             | 診共好合   | 作聯盟           | 「衛生福利部雙         | 和醫院〈委託    | 臺北醫學大學興建經營〉       |               |  |
| 服務項目           | 口腔黏膜檢查、分娩、孕婦產 | E檢、成人預防f                    | 呆健、血液透析<br>_         | 、住院診療  | §、兒童          | 牙齒預防保健          | 、兒童預防保留   | 建、定量免疫法糞便潛血檢查、    | 門診診療、婦女子宮頸抹片檢 |  |
|                |               |                             | 1                    | 查、復健-  | - 物理治         | 療業務、復健          | - 職能治療業利  | <u></u>           |               |  |
| 診療科別           | 口腔顎面外科、内科、牙科、 | 外科、皮膚科                      | 「耳鼻喉科、兒科             | 、放     | 放 終止合約或歇業日期 - |                 |           |                   |               |  |
|                | 射線科、泌尿科、家醫科、神 | <sup>1</sup> 經外科、神經和        | 斗、骨科、婦産 <sup>料</sup> | 1、眼    |               |                 |           |                   |               |  |
|                | 科、麻醉科、復健      | 科、精神科、                      | 戦美醫學科                |        | (3.1883)      |                 |           |                   |               |  |
| 無障礙服務          | 个同障別溝通服       | 傍、設直無障礙<br>1997年1月4日1月2月11日 | 服務菌口                 |        | 公費流感藥物醫療機構    |                 |           | 是                 |               |  |
|                | (計社)          | 1 貞計詞 新選)                   |                      |        |               |                 |           | (計細質計詞<br>認料本源:佐思 | 月前))          |  |
| 月24小时日春取各海东事就跟 | 員科2           | <b>水</b> 凉,西争可              |                      |        |               | *               |           | 員科來源:疾病           | 内官向省          |  |
| 吴24小时元里新志荡纳思别習 | 19 <u>7</u>   |                             |                      | 溶料本制   | 百.國重          | 百. 提生生02.       | 95007220  |                   |               |  |
| 目完服務時段         | 星期            | _                           | -                    | 員州米加   | 示.西尹          |                 | -03901329 | *                 |               |  |
| 回花版物时段         | 生物            |                             |                      |        |               |                 |           |                   | 4             |  |
| 院所登載每日服務情形     | 上午            | v                           | v                    | v      |               | v               | v         | v                 | 休診            |  |
|                |               |                             |                      |        |               |                 |           |                   | 10            |  |

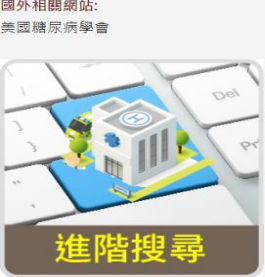

輸入醫療院所名稱關鍵字以年度、行政 區下拉選單查詢